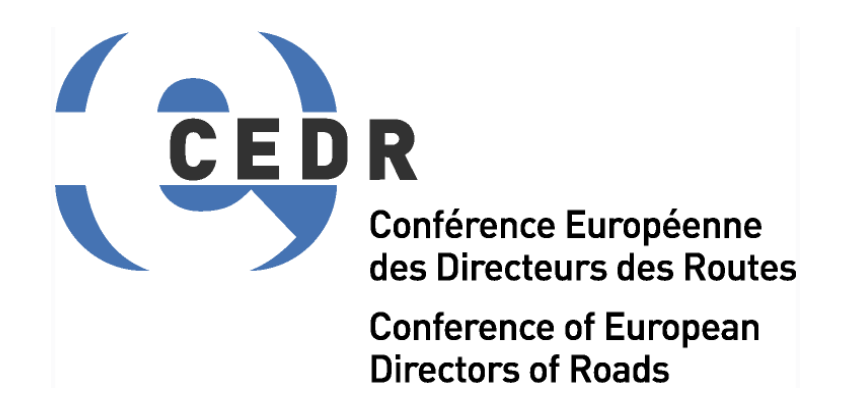

#### CEDR TRANSNATIONAL ROAD RESEARCH PROGRAMME

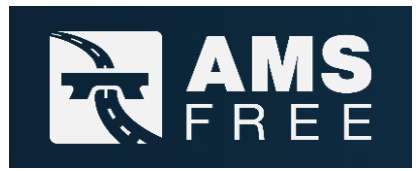

### Exchange and exploitation of data from Asset Management Systems using vendor free format

D7.1 Functional Memorandum of Prototype D7.2 Link to Current State of Prototype D7.3 Short Description of Prototype

July 2022

Commercial in confidence

#### **Table of Contents**

| 1 | I   | Intro             | duct  | ion                                   | . 4 |
|---|-----|-------------------|-------|---------------------------------------|-----|
| 2 | F   | Fund              | ction | al Memorandum of the Prototype        | . 4 |
|   | 2.1 | 1                 | Sco   | pe of the Prototype                   | . 4 |
|   | 2.2 | 2                 | Syst  | tem architecture of the Prototype     | . 5 |
|   | 2.3 | 3                 | Fun   | ction of the Prototype                | . 6 |
|   | 2   | 2.3.′             | 1     | General                               | . 6 |
|   | 2   | 2.3.2             | 2     | Project Management                    | . 7 |
|   | 2   | 2.3.3             | 3     | Container Management                  | . 8 |
| 3 | E   | Exai              | mple  | s and Use Cases                       | 15  |
|   | 3.1 | 1                 | Pave  | ement                                 | 15  |
|   | 3   | 3.1. <sup>-</sup> | 1     | View S&A                              | 18  |
|   | 3   | 3.1.2             | 2     | View Maintenance Plan                 | 20  |
|   | 3   | 3.1.3             | 3     | As-built View                         | 22  |
|   | 3.2 | 2                 | Brid  | ge                                    | 25  |
|   | 3   | 3.2.´             | 1     | View Inspection                       | 25  |
|   | 3   | 3.2.2             | 2     | View Maintenance Plan                 | 27  |
|   | 3   | 3.2.3             | 3     | As-built View                         | 29  |
| 4 | [   | D7.2              | 2 – L | ink to Current State of the Prototype | 31  |
| 5 | [   | D7.3              | 3 – S | hort Description of Prototype         | 31  |

#### Table of Figures

| Figure 1 : Start screen of the prototype ICDD-Platform [RUB]                                                 | 5             |
|----------------------------------------------------------------------------------------------------|---------------|
| Figure 2 : System architecture of the prototype ICDD-Platform – core functionalities wit                     | h ICDD:6      |
| Figure 3: Create project                                                                                     | 7             |
| Figure 4: Project list                                                                                       | 7             |
| Figure 5: Project details                                                                                    | 8             |
| Figure 6: Delete project [RUB]                                                                               | 8             |
| Figure 7: Container list [RUB]                                                                               | 9             |
| Figure 8: User interface while uploading a container file                                                    | 10            |
| Figure 9: Container list with the icons to remove (red icon "Delete") and export (gre "Download") containers | en icon<br>11 |
| Figure 10: Explorer with the options to remove and export containers                                         | 11            |
| Figure 11: New container version [RUB]                                                                       | 12            |
| Figure 12: Explorer and Controller [RUB]                                                                     | 12            |
| Figure 13: Container dashboard [RUB]                                                                         | 13            |
| Figure 14: IFC viewer [RUB]                                                                                  | 14            |
| Figure 15: Pop-up menu IFC viewer                                                                            | 15            |
| Figure 16 : Container list / Pavement                                                                        | 15            |
| Figure 17: Overview page for example "pavement"                                                              | 17            |
| Figure 18: Example of a selected road section in survey                                                      | 19            |
| Figure 19: Maintenance plan for a selected road section                                                      | 21            |
| Figure 20: Maintenance with the road section replaced by the work                                            | 24            |
| Figure 21: Image of a damage from a selected structure element                                               | 26            |
| Figure 22: The maintenance information in the content list and color-coded IFC model                         | 28            |
| Figure 23: The as-built model after a measure                                                                | 30            |
| Figure 24: Summary poster of the prototype                                                                   | 31            |
| Figure 25: Summary poster of the prototype                                                                   | 32            |
| Figure 26: Poster for the description of the use case inspection                                             | 32            |
| Figure 27: Poster for the description of the use case maintenance plan                                       | 32            |
| Figure 28: Poster for the description of the use case maintenance measures                                   | 32            |

#### 1 Introduction

The AMSfree project analyzed the architecture of Infrastructure Asset Management Systems (IAMSs) used by National Road Authorities (NRAs), as well as the asset information content in current IAMSs in order to establish detailed technical requirements for linking IAMS and Building Information Models (BIMs) as infrastructure asset databases on a macro and micro level. The analysis is performed on a range of BIM models utilized by designers and contractors, so the level of development (LOD) for the common infrastructure asset BIM can be agreed on. To allow full utilization of state-of-the-art data acquisition techniques (sensors and drones etc.), requirements for existing condition assessment techniques are established and documented in the information delivery manual (IDM) for the condition assessment of assets. Based on the national asset management system processes, a generic IAMS-Process approach was developed, and a related IAMS-oriented IDM was established. Based on these results, a prototype for linking legacy databases with IFC was developed and tested with three different use cases for pavements and bridges.

Information Container for linked Document Delivery (ICDD, ISO 21597) is the data structure for handling various interrelated documents. The documents in the container are organized, and the data is linked according to the ICDD specification. All the information stored in the container is contextualized by means of ontologies that also form part of a container. For the realization of the ICDD, a web-based ICDD-Platform is developed. For the organization of the data and the ICDD, the platform should give a function for creating projects and information containers. Furthermore, there must be the functionality to edit, modify and delete containers and container content. In the following chapters, the functionality of the prototype as a web-based platform will be declared.

#### 2 Functional Memorandum of the Prototype

#### 2.1 Scope of the Prototype

The prototype can be used to link IFC models and IAMS databases. Containers can be either uploaded to the Information Container Data Delivery (ICDD) Platform, extended or created. The users can then use the containers to link information in the prototype and create relations. In addition, IFC models are displayed in the IFC viewer, in which 3D-shapes can be clicked on to retrieve related information. The prototype can be used to synchronise changes in the IAMS and the BIM database so that reliable consistent data management can be realised.

The application of the prototype, See Figure 1is intended for the IAMS life cycle of pavement and bridges. This includes asset creation, condition assessment, maintenance planning and as-built models of implemented measures.

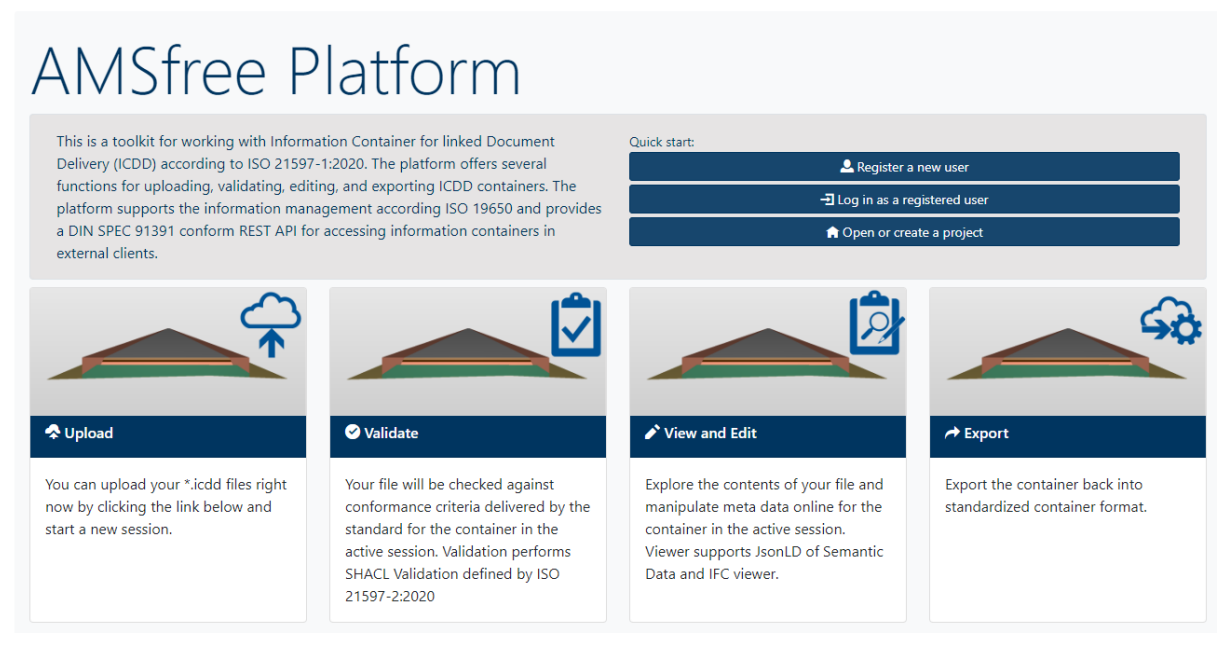

Figure 1 : Start screen of the prototype ICDD-Platform [RUB]

Start

#### 2.2 System architecture of the Prototype

The system architecture of the prototype to realize ICDD functions can be understood in three parts, shown in Figure 2. The created containers are recorded in the data repository for further use. The business & data access logic part provides the core processors for the functionalities of the ICDD. Furthermore, the data flow from the data repository to the presentation for the user is managed. The container processor provides the functionality to create, edit and delete content in the container. Other processors related to the container processor retrieve or send container-related data. The IFC Processor is processing IFC-files shown within the Web User Interface with the geometry and spatial hierarchy of the IFC model.

Moreover, IFC models can be converted into RDF-based datasets within the platform using the IFCtoLBD converter. The SPARQL and SHACL processors provide to retrieve data of container requested and validate data based on the defined constraints. The R2RML Processor realizes the data integration from the external database into ICDD with predefined mapping rules. The created RDF triples and links are stored in the container. The Web User Interface provides an interface for presenting and interacting with all provided functionalities in the business & data access logic part. Additionally, through the IFC viewer, it is able to create queries related to selected IFC objects in the container with little or no SPARQL expertise .

5

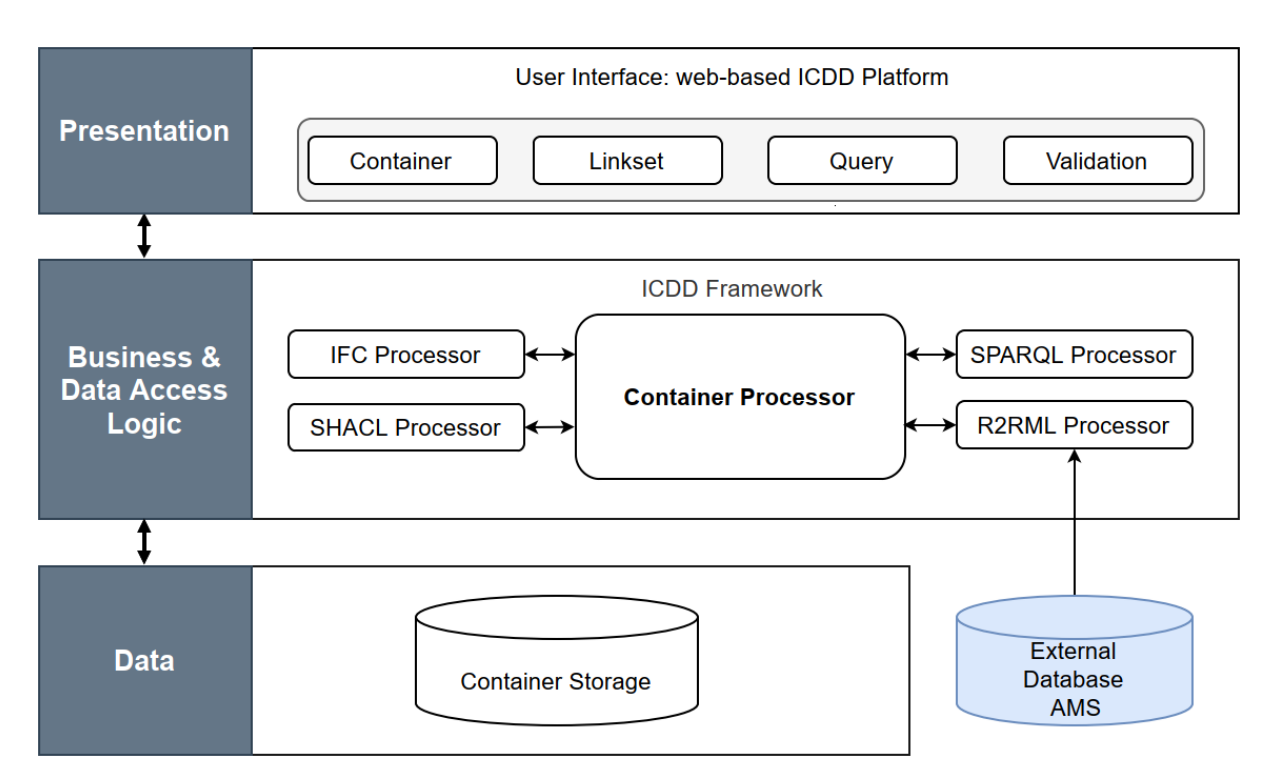

Figure 2 : System architecture of the prototype ICDD-Platform - core functionalities with ICDD

#### 2.3 Function of the Prototype

#### 2.3.1 General

The application and the general interrelationships that are important for the users are described in the guideline report 6.1. The aim of the report is to provide potential users of Building Information Modelling (BIM) from National Road Authorities (NRA) with a guideline to implement approaches developed in the AMSfree project. This document includes a instructions for exchanging linked data between Infrastructure asset management systems (IAMS) and BIM by using information containers, the development of a transformation concept for data exchange between different IAMS systems and a procedure for the systematic integration of existing asset data in different NRA by means of ontologies. This includes the description of the proposed approach, including use cases, the software and data/file formats used as well as an illustrative application of the developed concepts on the example of a road section and a bridge. It gives a detailed explanation of how to proceed as a user in updating the AMS database to mirror physical reality – this will serve as the basis for the engineering application. In the following, the function of the prototype is explained in detail.

The application starts with a login or registration as a user, which must be confirmed by project partner RUB. The login window is shown in Figure 1. The basic functionalities are as follows:

#### Upload:

The user can easily upload existing ICDD files

#### Validate:

The uploaded file can be checked against conformance criteria delivered by the standard for the container in the active session. The validation will perform SHACL Validation defined by ISO 21597-2:2020.

#### View and Edit:

The contents of the file can be explored, and meta data can be manipulated online for the container in the active session. The Viewer supports JsonLD of Semantic Data and IFC Viewer.

#### Export:

The container can be exported back into the standardized container format.

#### 2.3.2 Project Management

#### 2.3.2.1 Create Project

First, a project must be created on the ICDD Platform. This can be found in the "Project List" (see Figure 3). By clicking on the name, the project is opened. Several information containers can be created in a project, either directly on the website or by uploading them. Templates for Asset Management Maintenance and Inspection are stored on the website and can be selected when creating the project.

| Project List |         |          |                             |
|--------------|---------|----------|-----------------------------|
| Project      | Created | Modified | Container                   |
|              |         |          | Project name Create Project |

Figure 3: Create project

#### 2.3.2.2 Edit Project

To open a project and therefore be able to edit it, one can either click on the name of the project or the magnifying glass icon (see Figure 4). The following screen will show the project properties and its containers (see Figure 5).

| Project List       | -                   |                     |           |     |
|--------------------|---------------------|---------------------|-----------|-----|
| Project            | Created             | Modified            | Container |     |
| SharedProject      | 25.04.2022 15:20:01 | 25.04.2022 15:20:01 | 3         | Q Î |
| <u>TestProject</u> | 18.04.2022 20:38:45 | 18.04.2022 20:38:45 | 9         | Q 💼 |
|                    |                     |                     |           |     |

Figure 4: Project list

#### Example Project Bridge - Final Conference

| Project Pro        | perties                                   | Containers                                                       |                        |                        |                          |          | 4 entries   |
|--------------------|-------------------------------------------|------------------------------------------------------------------|------------------------|------------------------|--------------------------|----------|-------------|
| ID                 | vTUXt6987kOKtNVcJLfymA                    | Container                                                        | Created                | Modified               | Suitability              | Status   |             |
| Name*              | Example Project Bridge - Final Conference | Asset Management Maintenance Co                                  | ontainers              |                        |                          |          |             |
| General<br>Created | 19.05.2022 16:23:11                       | Bridge Maintenance - requirement<br>container.icdd v. 1.0        | 16.05.2022<br>14:10:04 | 07.06.2022<br>09:35:28 | AM Maintenance container | ARCHIVED | Q 🗘         |
| Modified           | 19.05.2022 16:23:59                       | Bridge Maintenance - result<br>container.icdd v 1.0              | 16.05.2022<br>14:10:04 | 07.06.2022<br>09:35:36 | AM Maintenance container | ARCHIVED | Q O<br>* 11 |
| Members            | stoeckner                                 | Asset Management Inspection Cont                                 | ainers                 |                        |                          |          |             |
|                    | v                                         | <u>Visual bridge inspection - requirement</u><br>container.icdd  | 16.05.2022<br>13:53:42 | 07.06.2022<br>09:35:12 | AM Inspection container  | ARCHIVED | Q O<br>4    |
|                    |                                           | <u>Visual bridge inspection - result</u><br>container.icdd v 1.0 | 16.05.2022<br>13:53:42 | 07.06.2022<br>09:35:20 | AM Inspection container  | ARCHIVED | Q 📀         |
| * Required Field   | A Download 🗄 Update                       |                                                                  |                        |                        |                          |          |             |

Figure 5: Project details

#### 2.3.2.3 Delete Project

To delete a project, one can click on the red trash icon (see Figure 4). Another page will open, asking to delete the chosen project. Click on the "Delete"-Button (see Figure 6) to delete the project. The project and all its containers including their contents will be permanently deleted. This action cannot be undone.

| Start / Projects / TestProject | / Delete Project                                                 |            |          |
|--------------------------------|------------------------------------------------------------------|------------|----------|
| Delete Project TestProjec      | ÷                                                                |            |          |
|                                | Do you really want to delete the project and all its containers? |            |          |
| G Back                         |                                                                  | <b>→</b> I | û Delete |

Figure 6: Delete project [RUB]

#### 2.3.3 Container Management

After creating a project, the information container can now be generated, uploaded and modified. For that, the container must be opened. The structure of the container can be found in the area of user interface called explorer. The content window contains the content of the files and the container dashboard with information about the container. In addition, it offers five options for editing the container content, including uploading. With "Participants", contributors can be added who are working on the container. An ontology or a payload triple can be added to ontologies by entering a web URL or uploading a file. The documents field offers the possibility to add internal documents, external documents, database connections and folders. With "Add Linkset" a new linkset can be created in the payload triples folder; only a name has to be entered. This linkset can be extended in the Payload triples folder. A SPARQL query can be written under "Query". The properties contain the metadata of the container, which was specified when the container was created, and further information. The metadata can be changed and updated here. In addition to the properties that are displayed within the container, there is also the IFC viewer. The IFC viewer displays the models.

#### 2.3.3.1 Create a Container

There are two ways to create a container (see Figure 7):

- Upload a Container (A)
- Create new Container (B).

To open a container either click on the name or the magnifying glass. To create a new version of a pre-existing container, use the yellow arrow icon. To download a container, click on the cloud icon. To delete a container from the list of containers, the trash button can be used.

| Containers                  |            |                     |                     |                         |                  | 4 entries              |
|-----------------------------|------------|---------------------|---------------------|-------------------------|------------------|------------------------|
| Container                   | Version    | Created             | Modified            | Suitability             | Status           |                        |
| TestContainer.icdd          | 1.1        | 03.12.2021 18:34:14 | 14.03.2022 23:06:32 | Default container       | ARCHIVED         | Q O 🕈 🗊                |
| TestContainer2.icdd         | 1.1        | 03.12.2021 18:39:55 | 14.03.2022 23:06:12 | Default container       | PUBLISHED        | Q O 🔷 🛍                |
| TestContainer3.icdd         | 1.1        | 07.12.2021 11:42:20 |                     | Default container       | WORK IN PROGRESS | Q O 🕈 🛍                |
| Asset Management Inspectio  | n Containe | rs                  |                     |                         |                  |                        |
| TestContainer-version2.icdd | 2.4        | 08.03.2022 13:50:03 | 08.03.2022 14:12:18 | AM Inspection container | SHARED           | Q O 🕈 🛍                |
|                             |            |                     |                     |                         |                  | -                      |
| TUpload a Container         |            |                     |                     |                         | В                | + Create new Container |

Figure 7: Container list [RUB]

To upload a container a file, a suitability and a status must be chosen (see Figure 8). To create a new container in addition to choosing the suitability and status (see Table 1), a name, description, and revision must be chosen.

| Upload Contain   | Upload Container to project: TestProjekt |          |  |  |  |
|------------------|------------------------------------------|----------|--|--|--|
|                  |                                          |          |  |  |  |
| File Name*       |                                          |          |  |  |  |
| Description*     |                                          |          |  |  |  |
| Revision*        |                                          |          |  |  |  |
| Suitability*     | DEFAULT                                  | ~        |  |  |  |
| Status*          | WORK_IN_PROGRESS                         | ~        |  |  |  |
| * Required Field |                                          | + Create |  |  |  |

Figure 8: User interface while uploading a container file

Table 1: Suitability and status codes

| Suitability                                | Status             |
|--------------------------------------------|--------------------|
| - Default                                  | - Work in Progress |
| - Suitable for Coordination                | - Shared           |
| - Suitable for Information                 | - Published        |
| - Suitable for Internal Review and Comment | - Archived*        |
| - Suitable for Construction Approval       |                    |
| - Suitable for Manufacture                 |                    |
| - Suitable for PIM Authorization           |                    |
| - Suitable for AIM Authorization           |                    |
| - Suitable for Costing                     |                    |
| - Suitable for Tender                      |                    |
| - Suitable for Contractor Design           |                    |
| - Suitable for Manufacture Procurement     |                    |
| - Suitable for Construction                |                    |
| - Suitable for AM inspection               |                    |
| - Suitable for AM Maintenance              |                    |
| - Suitable for Requirements                |                    |

Note \*: Once the status "Archived" is chosen the container cannot be edited anymore and the status cannot be changed again

#### 2.3.3.2 Delete and Export Containers

There are two different ways to delete and export a container

- in the container list of an open project (see Figure 9)
- under the explorer in an open container using "Remove" or "Export" (see Figure 10)

| Containers                                      |                                  |                     |                   |                  | 2 entries |
|-------------------------------------------------|----------------------------------|---------------------|-------------------|------------------|-----------|
| Container                                       | Created                          | Modified            | Suitability       | Status           |           |
| Bridge Maintenance - requirement container.icdd | <b>v</b> 1.0 16.05.2022 14:10:04 |                     | Default container | WORK IN PROGRESS | Q 🔿 🕈 🛍   |
| Bridge Maintenance - Result container.icdd      | <b>v.2.0</b> 16.05.2022 14:16:49 | 19.05.2022 19:55:10 | Default container | WORK IN PROGRESS | Q O 🕈 🏛   |

Figure 9: Container list with the icons to remove (red icon "Delete") and export (green icon "Download") containers

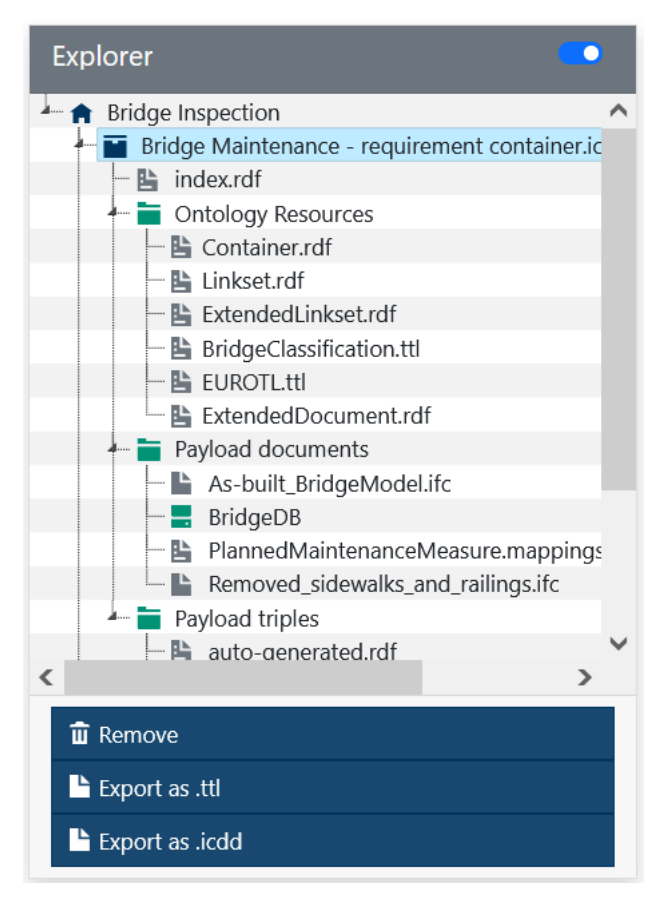

Figure 10: Explorer with the options to remove and export containers

#### 2.3.3.3 Add new Container Version

To add a new version to a container, click on the yellow arrow icon of the chosen container (see Figure 11). The container and its contents will be duplicated, and the resulting new container will be added to the container list. Its container version will be increased by one.

| Containers                  |            |                     |                     |                         |                  | 4 entries              |
|-----------------------------|------------|---------------------|---------------------|-------------------------|------------------|------------------------|
| Container                   | Version    | Created             | Modified            | Suitability             | Status           |                        |
| TestContainer.icdd          | 1.1        | 03.12.2021 18:34:14 | 14.03.2022 23:06:32 | Default container       | ARCHIVED         | Q O 🕈 🗊                |
| TestContainer2.icdd         | 1.1        | 03.12.2021 18:39:55 | 14.03.2022 23:06:12 | Default container       | PUBLISHED        | a 🔹 🕯                  |
| TestContainer3.icdd         | 1.1        | 07.12.2021 11:42:20 |                     | Default container       | WORK IN PROGRESS | Q 🔿 🛧 🟛                |
| Asset Management Inspection | n Containe | rs                  |                     |                         |                  |                        |
| TestContainer-version2.icdd | 2.4        | 08.03.2022 13:50:03 | 08.03.2022 14:12:18 | AM Inspection container | SHARED           | Q 🔿 🕈 🛍                |
|                             |            |                     |                     |                         |                  |                        |
| T Upload a Container        |            |                     |                     |                         |                  | + Create new Container |

Figure 11: New container version [RUB]

#### 2.3.3.4 Edit Container

In the container tab details of the container can be edited. The container details are divided into three sections.

- Explorer (left)
- Content (center)
- Properties / IFC Viewer (right)

#### Explorer

The explorer gives an overview of the structure of the container with its three folders Ontology Resources, Payload documents and Payload triples and each of its contents. The explorer can be hidden or unhidden with the controller in the far-right corner (see Figure 12). To get back to the dashboard click on the name of the container. At the bottom of the currently open container, other containers that belong to the same project are listed. To switch to one of those, click on the name.

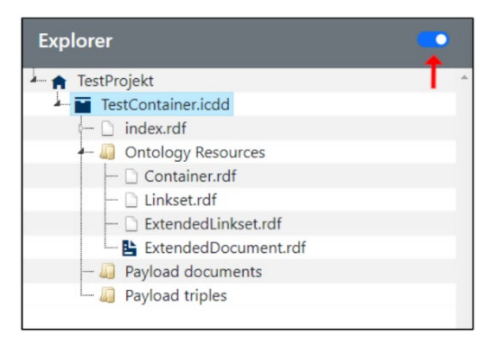

Figure 12: Explorer and Controller [RUB]

#### Content

Within the content window are the contents of the files and the container dashboard with information about the container. The container dashboard offers 5 ways to edit the container contents (see Figure 13).

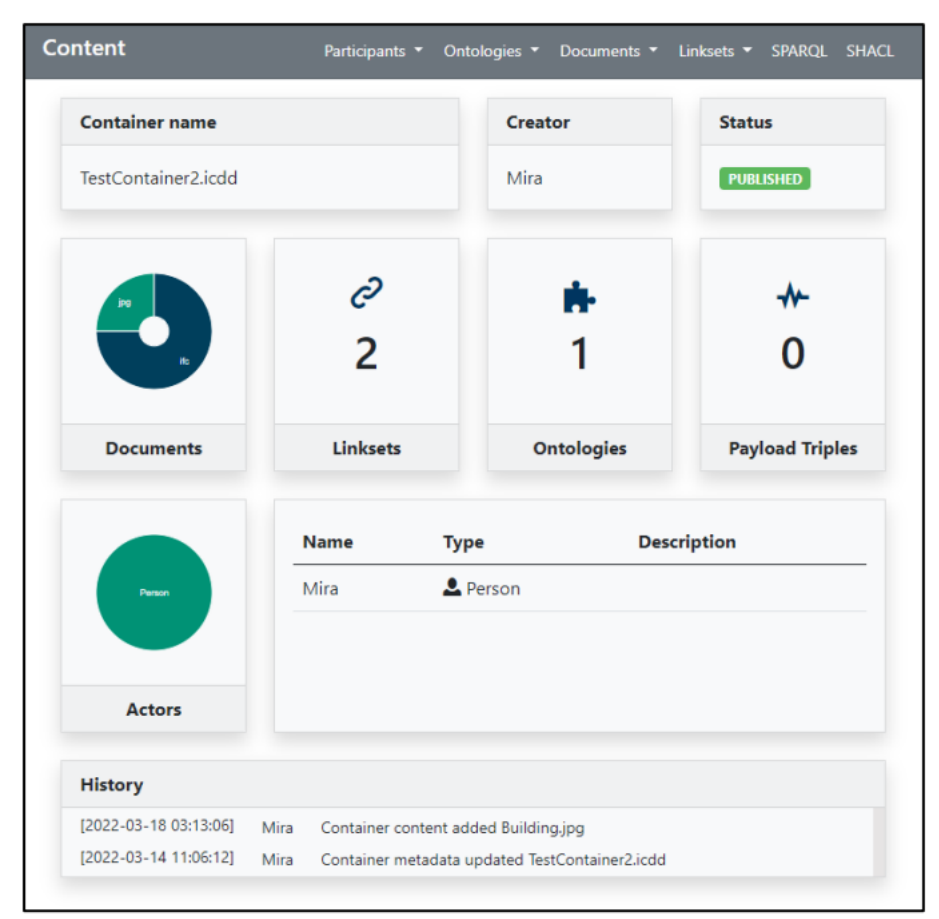

Figure 13: Container dashboard [RUB]

#### **Properties**

The metadata of the container (selected when creating the container) and further information can be found in Properties. In Properties the metadata can be changed and updated.

#### **IFC-Viewer**

Additionally, to the properties, the IFC-Viewer can be found in "Properties" in the upper right corner (see Figure 14). The IFC-Viewer shows the IFC models in the container, the label and GUID of selected Elements. The models can be activated and deactivated with the "Visibility" controller. To make the model transparent, use the "Transparency mode" Button, and the Button "Reset viewer" resets the model to its original point of view.

| Properties                                                                              |                        | Prope        | ties IFC-Viewer |
|-----------------------------------------------------------------------------------------|------------------------|--------------|-----------------|
| Ţ                                                                                       | 5                      | 2            |                 |
| Transparency mode                                                                       | Orbit 🗸                | Reset viewer |                 |
| Transparency mode                                                                       | Orbit ~                | Reset viewer |                 |
| Transparency mode                                                                       | Orbit ~                | Reset viewer | Visibility      |
| Transparency mode Model AsBuiltBridgeModel-Not                                          | Orbit 🗸                | Reset viewer | Visibility      |
| Transparency mode Model AsBuiltBridgeModel-Not Selected elements:                       | Orbit ✓<br>Changed.ifc | Reset viewer | Visibility      |
| Transparency mode Model AsBuiltBridgeModel-Not Selected elements: Removed_sidewalks_and | Orbit ✓<br>Changed.ifc | Reset viewer | Visibility      |

Figure 14: IFC viewer [RUB]

The operating instructions of the mouse functions in the IFC viewer are the following:

| Rotate model:              | Cube or hold left mouse key     |
|----------------------------|---------------------------------|
| Move entire model:         | Right mouse key                 |
| Zoom in and out:           | Mouse wheel                     |
| Activate/deactivate:       | Visibility controller           |
| Select model element:      | Click on it with left mouse key |
| Back to starting position: | Button "Reset viewer"           |

| Properties                              |             | [             | Properties | IFC-Viewer |
|-----------------------------------------|-------------|---------------|------------|------------|
|                                         |             |               |            |            |
|                                         |             |               |            |            |
|                                         |             |               |            |            |
|                                         | 🗎 Copy G    | JID           |            |            |
|                                         | i≣ View IFC | Properties    |            |            |
| T I I I I I I I I I I I I I I I I I I I | 🗘 Query li  | nked entities |            |            |
|                                         | 🗘 Query L   | BD data       |            |            |
|                                         |             |               |            |            |
|                                         |             |               |            |            |
|                                         |             |               |            |            |
| Transparency mode                       | Orbit       | ✓ Reset vi    | ewer       |            |

Figure 15: Pop-up menu IFC viewer

To open the pop-up menu for an element, click on the element in the IFC-Viewer using a right mouse click. The option "Copy GUID" copies the Guid of the chosen IFC element. "View IFC Properties" directs one to the specific element in the .ifc file. Using "Query linked entities" or "Query LBD data", the SPAQRL query feature opens up with a query to find linked entities or LBD data.

#### 3 Examples and Use Cases

#### 3.1 Pavement

In the beginning, the user selects which use case or which data is to be considered. This selection is made by clicking on the corresponding container in the container list (see Figure 16). This selects the corresponding ontology and loads the IFC model.

| Containers                                            |        |                     |                     |                          |          | 4 entries    |
|-------------------------------------------------------|--------|---------------------|---------------------|--------------------------|----------|--------------|
| Container                                             |        | Created             | Modified            | Suitability              | Status   |              |
| Asset Management Maintenance Containers               |        |                     |                     |                          |          |              |
| Bridge Maintenance - requirement container.icdd       | v. 1.0 | 16.05.2022 14:10:04 | 07.06.2022 09:35:28 | AM Maintenance container | ARCHIVED | <b>O A D</b> |
| Bridge Maintenance - result container.icdd            | v. 1.0 | 16.05.2022 14:10:04 | 07.06.2022 09:35:36 | AM Maintenance container | ARCHIVED | <b>•</b>     |
| Asset Management Inspection Containers                |        |                     |                     |                          |          |              |
| Visual bridge inspection - requirement container.icdd | v. 1.0 | 16.05.2022 13:53:42 | 07.06.2022 09:35:12 | AM Inspection container  |          | <b>O A D</b> |
| Visual bridge inspection - result container.icdd      | v. 1.0 | 16.05.2022 13:53:42 | 07.06.2022 09:35:20 | AM Inspection container  | ARCHIVED | <b>•</b>     |
|                                                       |        |                     |                     |                          |          |              |

Figure 16 : Container list / Pavement

An overview page is displayed, which is divided into three windows (see Figure 17); the explorer, the content window and the properties window, in which it is possible to switch between properties and the IFC viewer.

The explorer window displays the stored files and their folder structure. Files can be selected here for closer observation. It is also possible to switch between the various containers for different use cases.

In the content window, an overview of the containers is displayed at the beginning, with the number of linksets, ontologies and payload triples contained. When a file is selected in the explorer window, the metadata of the file and its structure are displayed in the content window.

An IFC model exists for the roadway, which was loaded onto the platform. In addition, the platform provides containers for condition assessment, maintenance planning and modification of the as-built model. All containers receive a roadway model, a container RDF, a linkset RDF and an object-type library.

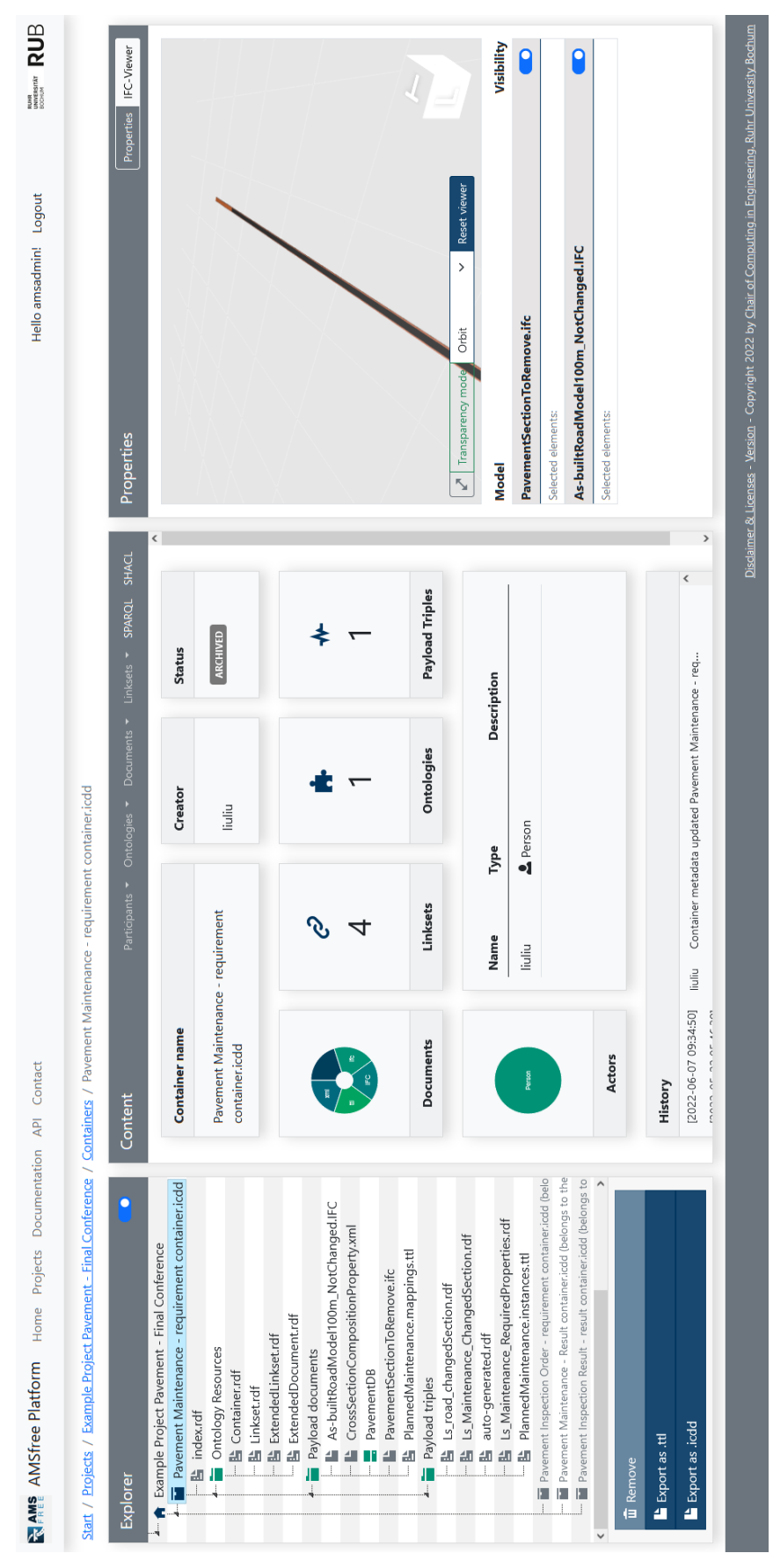

Figure 17: Overview page for example "pavement"

#### 3.1.1 View S&A

The aim of this use case is to query and display the results of the condition survey and assessment (S&A) of road sections.

#### Workflow:

The user selects the survey file in the explorer window. The information is now displayed in the content window. The list in the content window contains road sections that are surveyed and the results of drill cores.

Now the user can select a section. The IFC viewer opens, and the selected section is displayed as a marker in the IFC model (see Figure 18). Below the IFC viewer, the status information of the selected road section is displayed in tabular form.

Furthermore, it is possible for the user to select the route sections in the IFC viewer. The information is also displayed in a table under the IFC viewer of the selected road section. In addition, the selected road section is highlighted and displayed in the content window.

#### Requirements:

What data is accessed?  $\rightarrow$  A result file of the condition data from S&A campaign.

Which feature groups are updated / exchanged?

- General information on the S&A campaign, e.g. time of implementation, person who recorded the data, scope of recording:
  - Campaign
  - Subproject
- Results of the survey, i.e. standardised condition values:
  - Asphalt condition values
  - o Concrete condition values
  - Partial and aggregate values

Which data format is available?

- For providing the general information and results of the survey
  - IFC digital model
  - PFD, image format (e.g. JPG) paper-based documents
  - XML, CSV semantic information
  - RDF, TTL semantic information (retrievable with SPARQL)
- For exporting the selected data of result with SPARQL:
  - o CSV

The results of the condition recording are attached to a virtual layer by means of property groups and properties. The location of the areas must be done by specifying the start and end points. The width and length of the surface elements are to be calculated from the geometry of the profile or the grid length of the condition survey.

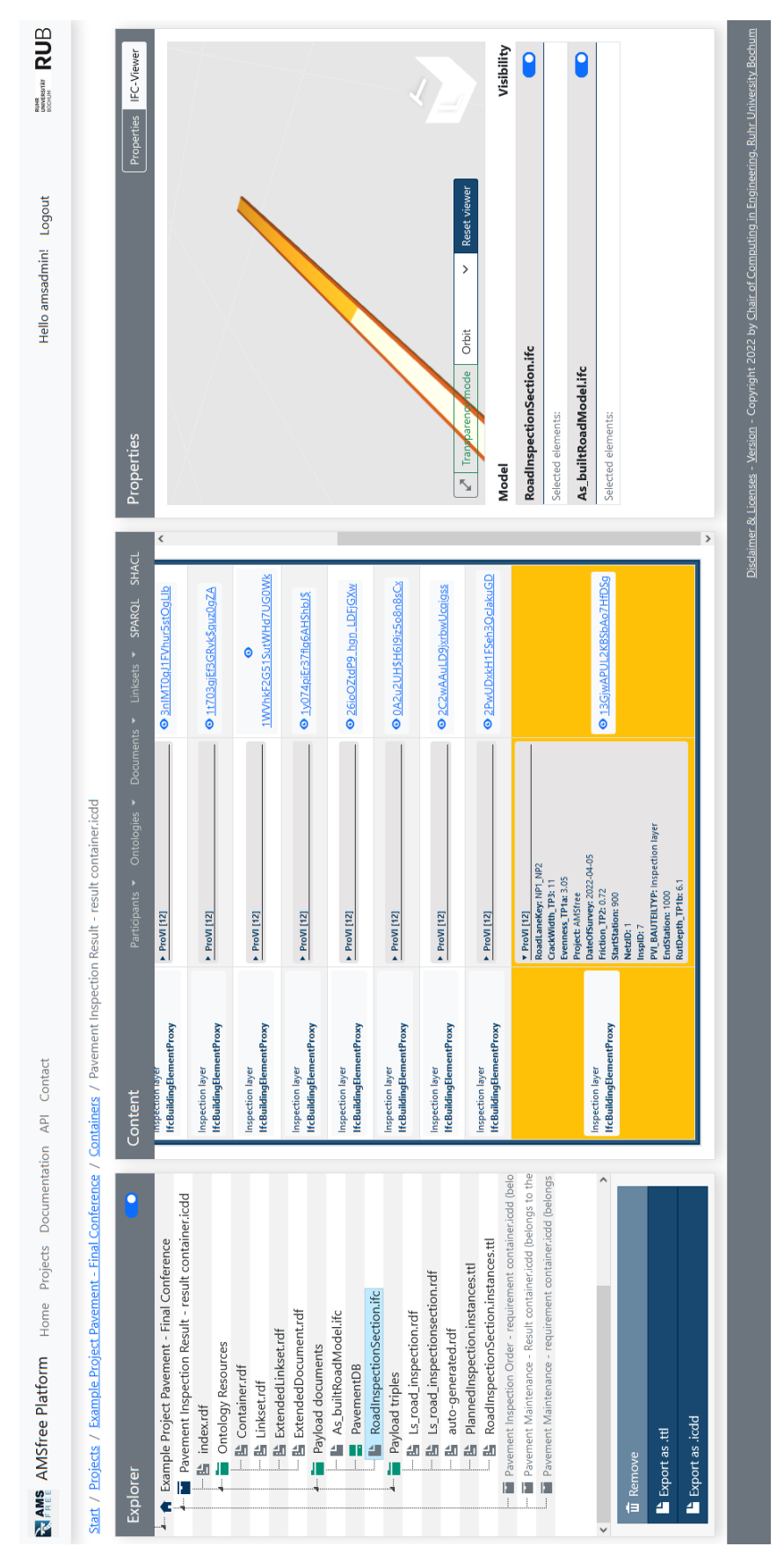

Figure 18: Example of a selected road section in survey

#### 3.1.2 View Maintenance Plan

The purpose of the use case is to query and graphically display the results of maintenance planning. The planned maintenance sections, including information on the type of measure, costs and time, which were previously generated with a PMS, will be displayed.

#### Workflow:

The user selects a specific road section for analysis via the content window. The related model is then loaded and displayed in the IFC viewer and the properties of the section and the maintenance planning are displayed in the properties window under the IFC viewer (see Figure 19).

The maintenance planning is colour-coded according to the type of measure in the IFC viewer. The user can identify directly whether it is maintenance or replacement.

The user can see further maintenance sections via the IFC viewer and click on them to obtain more detailed information. The information (condition data) attached to this surface layer is displayed in the properties window under the IFC viewer.

#### Requirements:

The results are collected using ICDD. The maintenance units are linked to the output of the PMS calculations. The results ICDD are saved by the asset owner separately.

- What data is accessed? Output from PMS calculations, i.e. list of measures.
- Which groups of characteristics are updated / exchanged?
  - Type of measure
  - Cost of the measure
  - Year of measure
  - Explanation of reason/trigger of measure
- Which data format is available?
  - For providing the general information and the results
    - IFC digital model
    - PFD, image format (e.g. JPG) paper-based documents
    - XML, CSV semantic information
    - RDF, TTL semantic information (retrievable with SPARQL)
  - For exporting the selected data of result with SPARQL:
    - CSV

The information to be represented by means of property groups and properties is attached to a virtual layer in the IFC model.

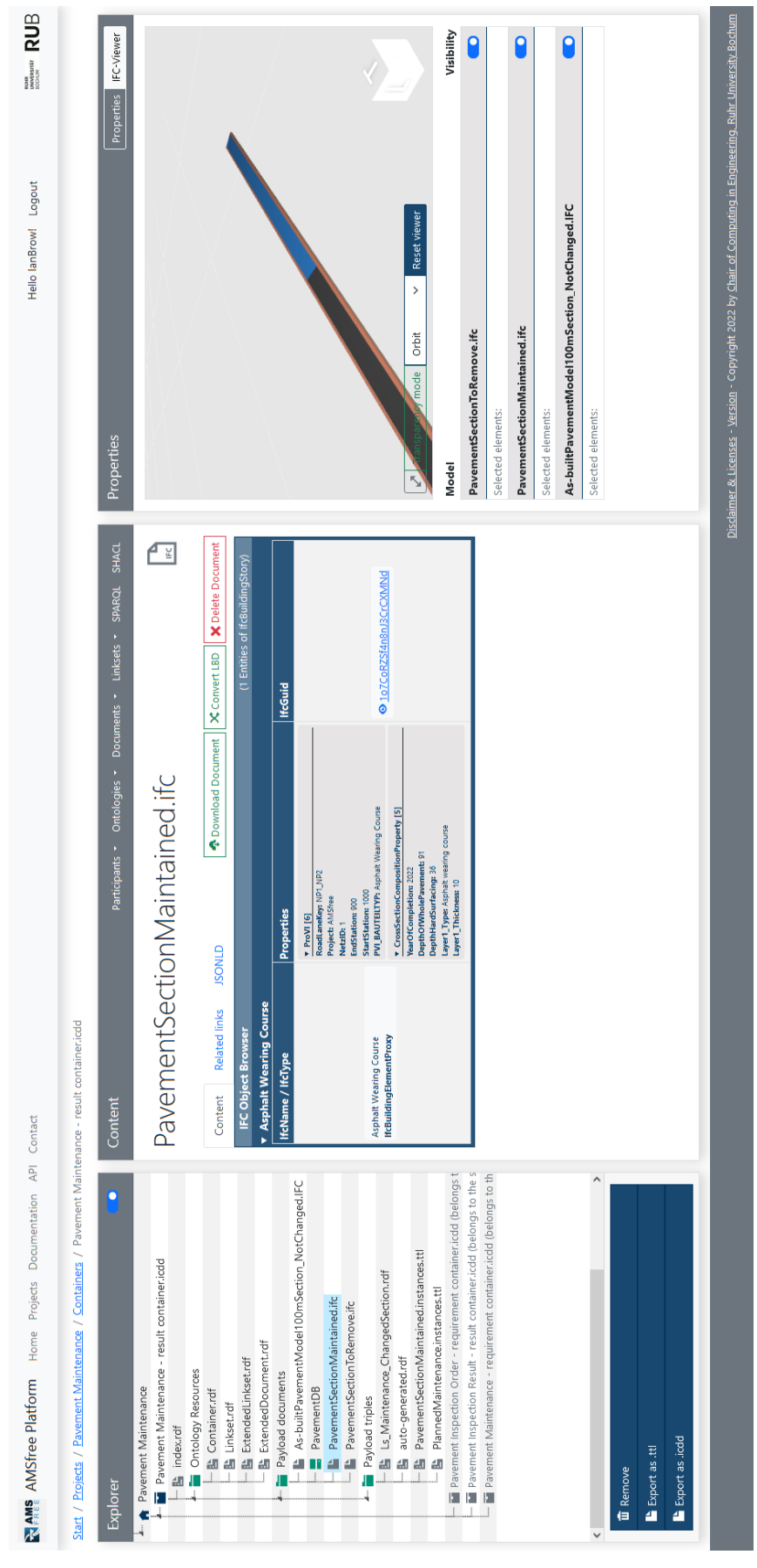

Figure 19: Maintenance plan for a selected road section

#### 3.1.3 As-built View

The purpose of this use case is to import as built data from the construction phase and to query and graphically display this information. Here, the following two features are of particular relevance:

- Changes in the geometry of the structure (e.g., changes in the layout).
- Location of individual drill cores
- Display of information on material properties on drill cores.

#### Workflow:

The user has to select an element by clicking on it. Then, the information attached to the element is displayed.

The position of the individual drill cores is displayed to the user in the IFC viewer. To locate the drill cores, they must be located by reference.

The user can get information about the drill core in a new window by clicking on the marked drill core locations. When selecting the drill cores, the information obtained from the material inspections (acceptance test) should be displayed. The model element is highlighted in the IFC viewer.

#### Requirements:

- What data is accessed?  $\rightarrow$  Planning documents, reports of the acceptance tests.
- Which groups of characteristics are updated / exchanged?
  - Layer general
  - aggregate control test
  - o Binder control test
  - Asphalt mix control test
  - o Concrete mix control test
  - Asphalt surface layer control test
  - Concrete surface layer control test
  - Asphalt binder layer control test
  - Pavement bound Control test
  - Pavement unbound Control test
  - Paving conditions
  - $\circ$  Photo of the drill core
- Which data format is available?
  - For providing the general information and the results
    - IFC digital model
    - PFD, image format (e.g. JPG) paper-based documents
    - XML, CSV semantic information
    - RDF, TTL semantic information (retrievable with SPARQL)
  - For exporting the selected data of result with SPARQL:
    - CSV

The information to be presented based on property groups and properties is attached directly to the drill core location in the results. For updating the model (as-built model), the corresponding information is attached to the individual layers and the geometry is adjusted if necessary.

#### Changes in the geometry:

#### Example: Replacement of a surface layer

In Example 1, a surface layer of the same thickness is replaced as part of a maintenance measure. The individual layer thicknesses remain the same, so that only the feature groups need to be updated. Therefore, no changes in geometry are necessary.

The geometric changes must also be adjusted in the geometry of the model. For this purpose, existing elements are removed and replaced by new geometric elements. The as-built properties are attributed to the new elements. The properties of the previous element are linked to the new element for reproducibility.

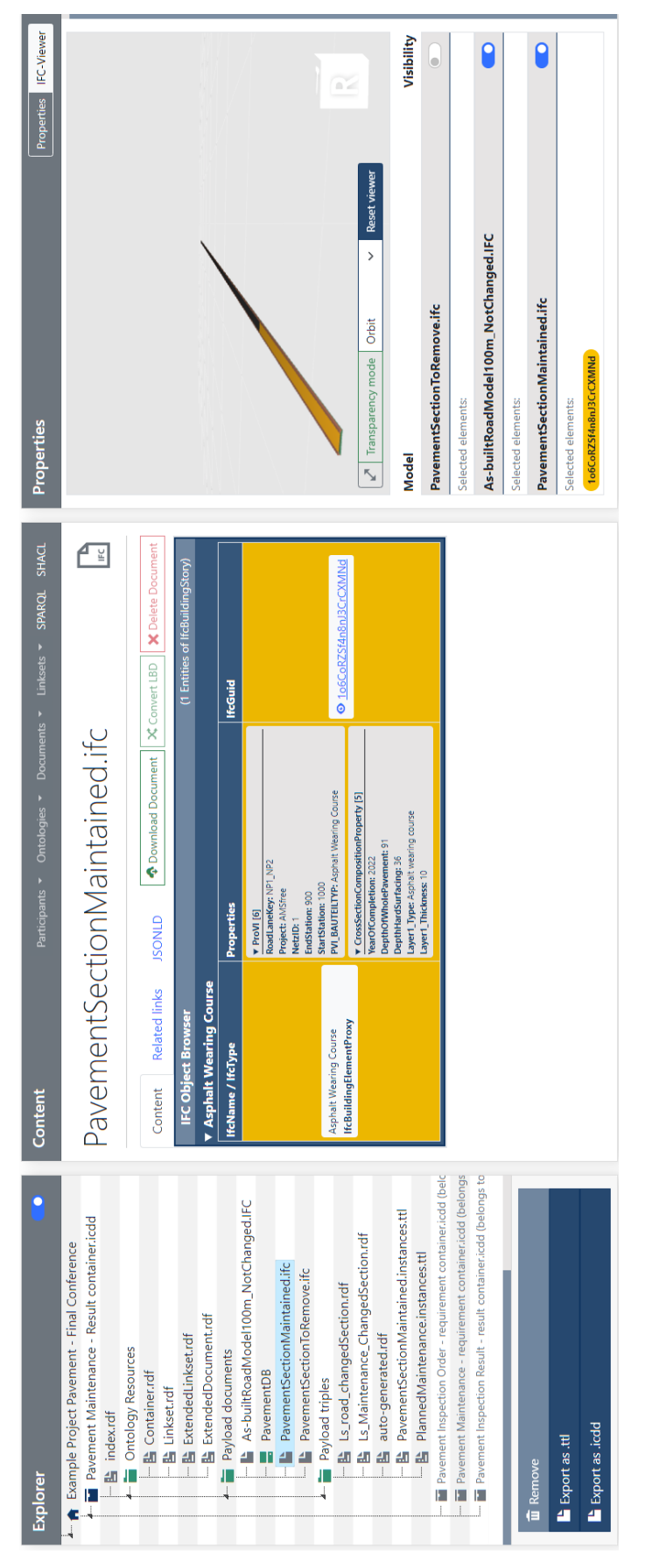

Figure 20: Maintenance with the road section replaced by the work

#### 3.2 Bridge

The prototype includes the following three use cases; condition assessment, maintenance plan, and as-built view.

Workflow to start the described use cases:

1. In the prototype, all structures are listed for selection.

2. The user selects a structure for further information display.

3. After selecting the structure, the user can choose between "view condition assessment", "view maintenance plan" and "as-built view".

4. After selecting the use case, the procedures are described accordingly.

#### 3.2.1 View Inspection

<u>Purpose</u>: The user wants to view the condition of a specific structure.

#### Workflow:

The user selects the structure and the as-built model is loaded into the embedded IFC viewer of the prototype and displayed.

The existing inspections with meta-information (year, inspector, elements of the structure) are to be read from the database and displayed in the prototype for the year selected.

The meta-information of the latest inspection is displayed as the default information. The user can select the inspection according to the year of execution.

By clicking on the button "Show detail", the inspection data of all bridge elements of the selected year are read from the database and displayed as a table in the Prototype.

When clicking on an element in the IFC-Viewer, the corresponding element information is highlighted in the table.

The same behaviour applies when clicking a row in the table, the element is highlighted in the IFC Viewer.

If images are available for a component, a "bracket" symbol is displayed in the table. It is highlighted at the beginning of each element and table row.

When clicking on the "bracket" symbol, the damage image from the data storage is read out and displayed (see Figure 21). The element and the location of the image are highlighted in the IFC Viewer.

#### Requirements:

- 1. The mapping between IFC element and bridge element from database should be available as ontology. (IFC element ID ↔ ID bridge element).
- 2. An ontology for the relevant inspection data from database shall be predefined.
- 3. The location of the damage photo

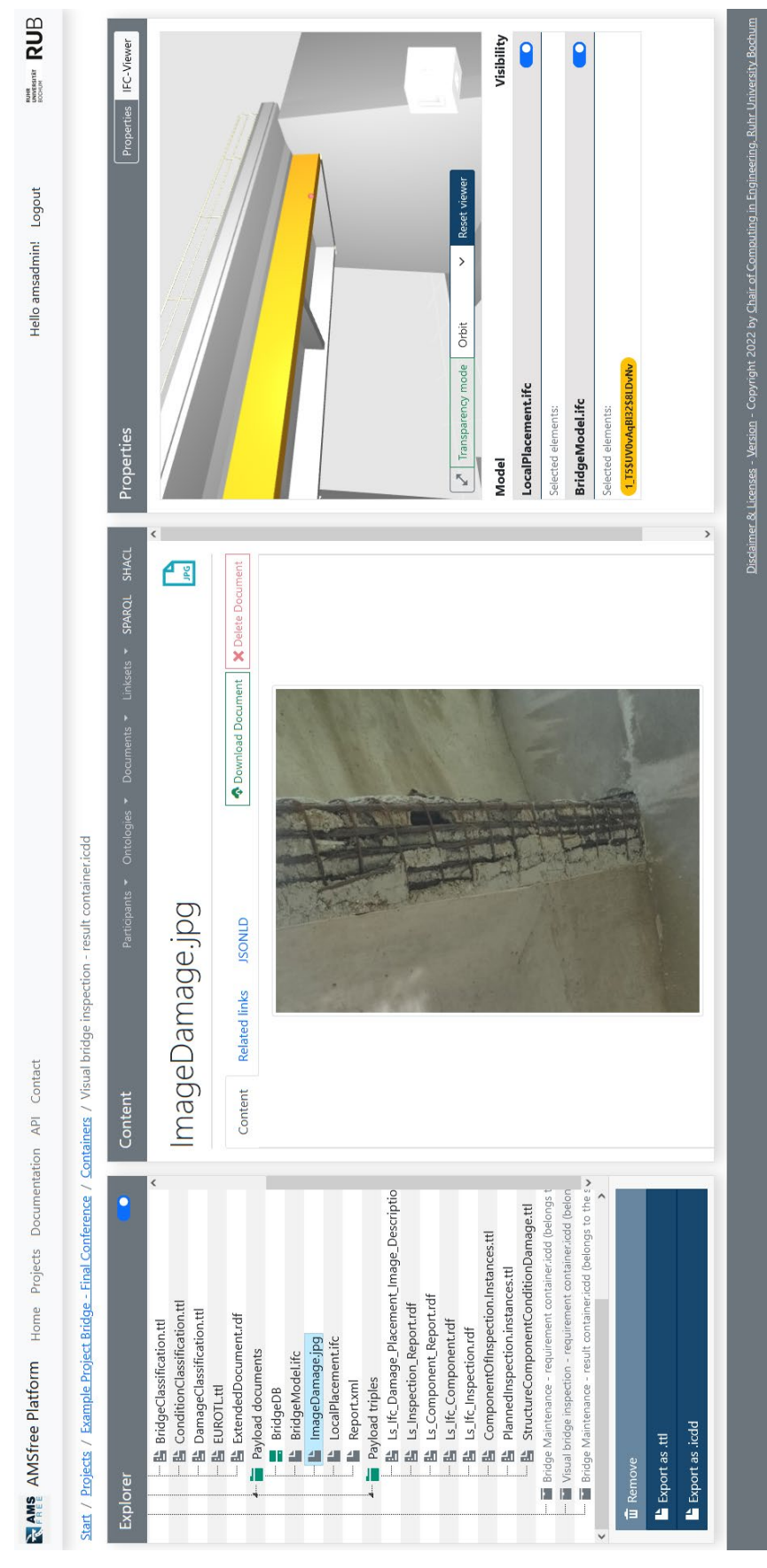

Figure 21: Image of a damage from a selected structure element

#### 3.2.2 View Maintenance Plan

<u>Purpose</u>: The user wants to view the maintenance plan of a structure from a specific inspection year.

#### Workflow:

The user selects the structure and the as-built structure model is loaded and displayed in the embedded IFC viewer of the prototype.

The year of construction is preselected as the default value. The meta-information of the structure is displayed in Prototype.

The user can select or change the maintenance year.

The information of the measures is read from the database and displayed in Prototype for selecting the year.

The maintenance model / partial model of the selected maintenance year is uploaded to IFC-Viewer at the same time as the as-built model. The maintenance information is displayed in Prototype (see Figure 22).

#### Requirements:

The meta / construction information of the building is read from the database. In the corresponding predefined ontology, this data should be imported as entities.

The maintenance information of the building should be read from the database and imported into the corresponding predefined ontology.

For each measure a model of the maintained structure elements should be created and stored.

A geometric change is not taken into account during the measure.

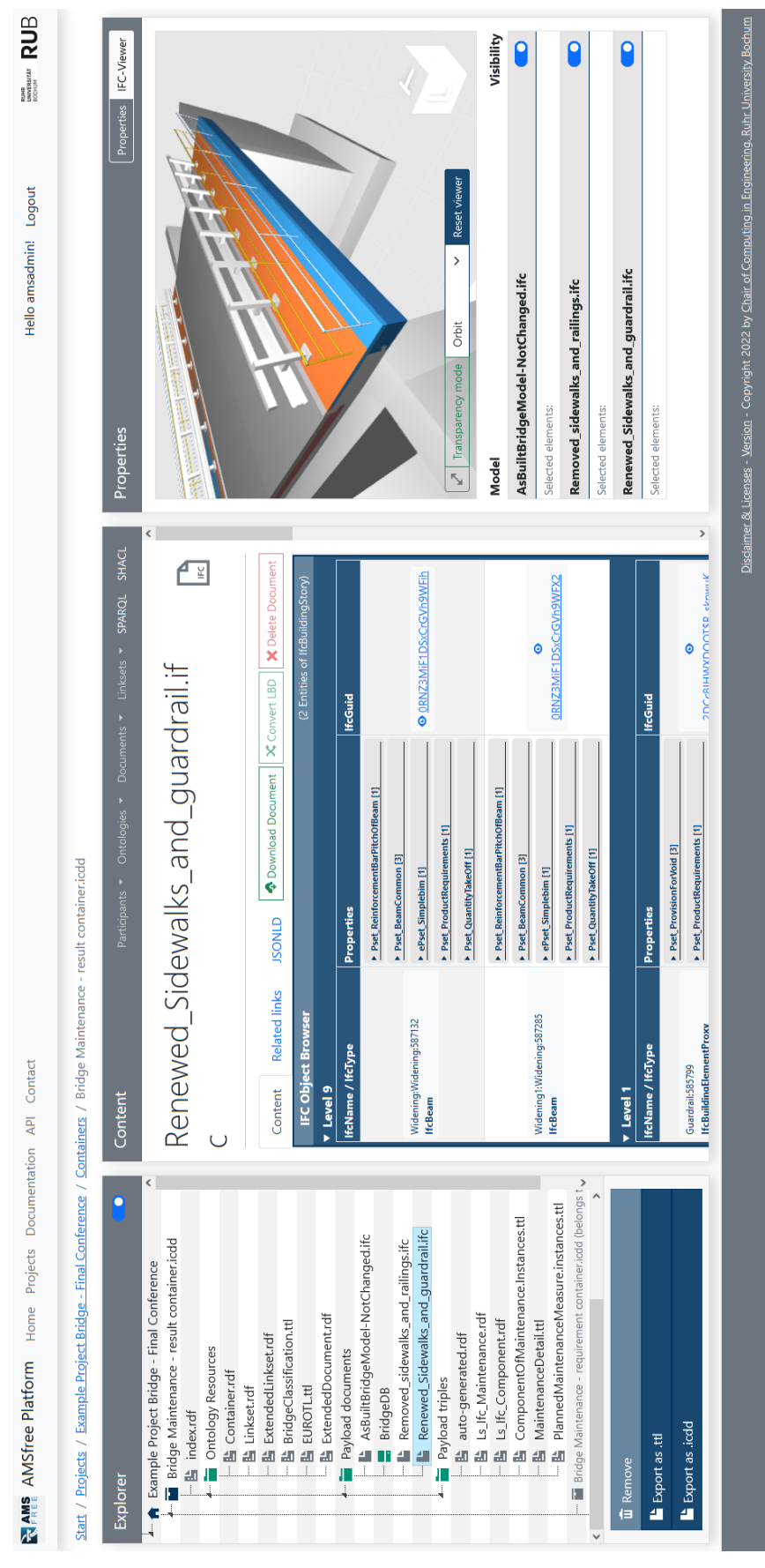

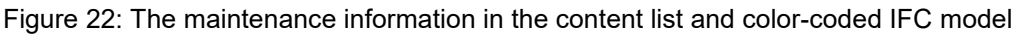

#### 3.2.3 As-built View

<u>Purpose:</u> The purpose of this use case is to import structure material data from the construction process and to query and graphically display this information. Here, the following two features are of particular relevance:

- Display of information on material properties
- Changes in the geometry of the structure (e.g., extension of the width).

#### Workflow:

The user needs to select an element by clicking on it. The information attached to the element is then displayed.

The model element is highlighted in the IFC viewer (see Figure 23).

When the element is selected, the information obtained from the material tests (acceptance test) is displayed.

#### Requirements:

What data is accessed? → Planning documents, reports of acceptance tests. Which groups of properties are updated / exchanged? Mixed material\_concrete\_inspection test Substrate \_Control test Construction conditions Images of the structure Which data format is available? → PDFs

#### Changes in the geometry:

The geometric changes must be adjusted in the geometry of the model. For this purpose, existing elements are removed and replaced by new geometric elements. The as-built properties are attributed to the new elements. The previous elements can be linked to the new element for reproducibility.

The information to be displayed based on property groups and properties is attached directly to the element in the results. For updating the model (as-built model), the corresponding information is attached to the individual elements and the geometry is adjusted if necessary.

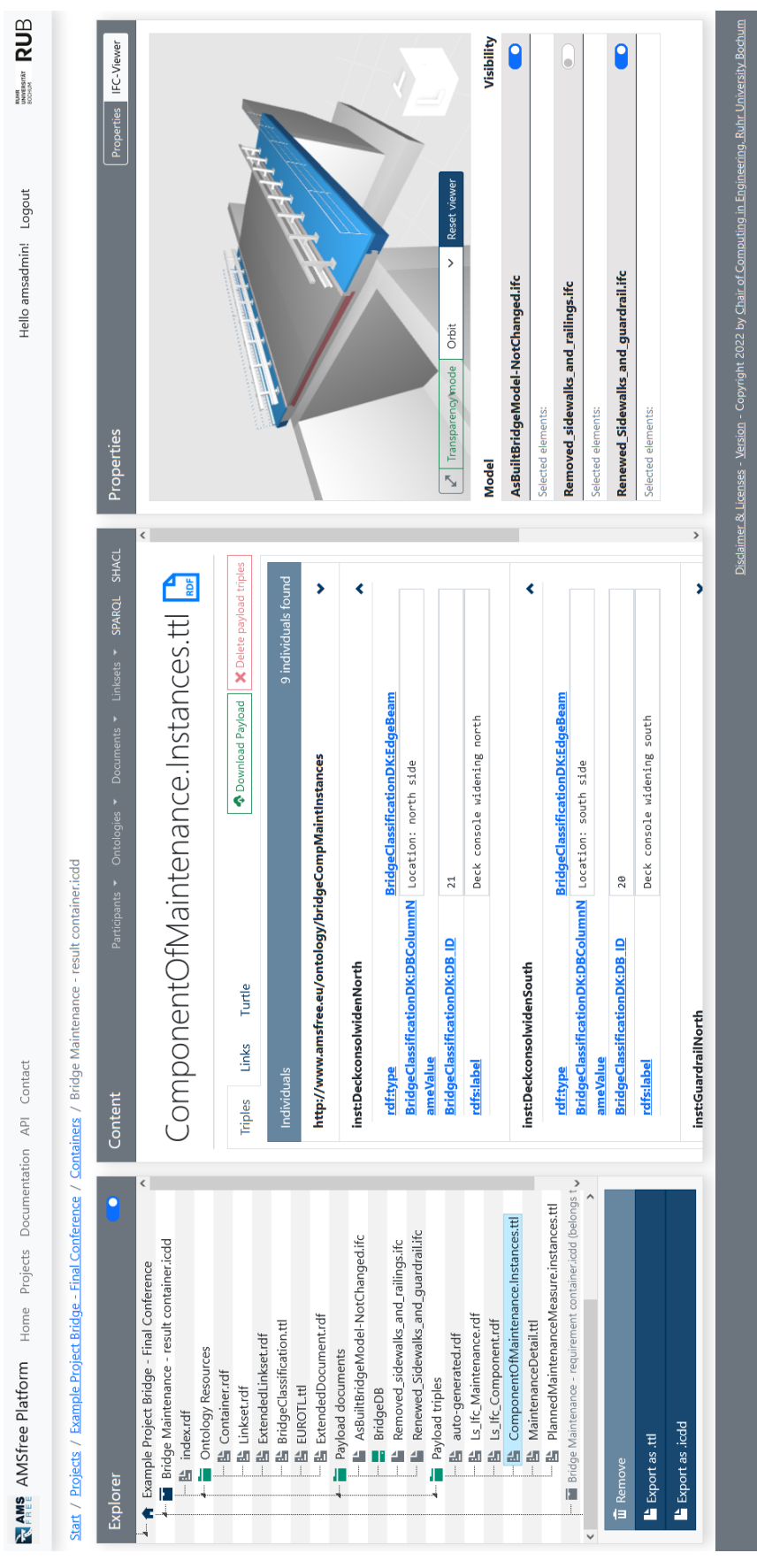

Figure 23: The as-built model after a measure

#### 4 D7.2 – Link to Current State of the Prototype

The prototype described above can be reached at the following link:

#### https://icdd.vm.rub.de/amsfree/

A user account with simple containers for viewing and downloading is provided as following:

Login: amsadmin

password: I0&X6B(K

For testing and using the platform, the user should register with an own account.

#### **5** D7.3 – Short Description of Prototype

A brief description and overview of the prototype was presented on a summary poster (see Figure 24). The poster can be downloaded from the following link:

#### http://www.amsfree.eu/documents

Three use cases were described for the prototype. These were also summarised in a poster (see Figure 26 to Figure 28), which can be downloaded from the following link:

http://www.amsfree.eu/documents

**Management Systems using Vendor Free Format Exchange and Exploitation of Data from Asset** 

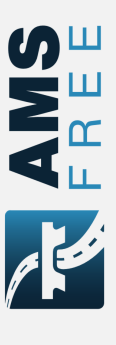

# Project Summary

The aim of the AMSfree project is to develop a new approach based on information containers to combine asset management systems and BIM. Therefore, the processes and procedures existing within asset management systems as well as the related data flows were analysed and exclored by using process and data flow models. Three typical use cases were identified, and their data exclated with intercorperability and the connection with already existing databases or information systems are considered and a bridge, the concest on a bridge, the concest were identified, and their data exclated was described. The interoperability and the connection with already existing databases or information systems are considered and a bridge, the consistent of the BIM concept and the implementation of rights of use are deconstated. It is shown how existing national data formatic (e.g., OKSTRA) for the management of road and bridges are linked to neiter databases and data that is directly contained in BIM and data that is linked to neiter databased to a specie database are inclused.

## Introduction

often included in BIM models, documented as PDF or hosted in external databases. The exchange and update of these data are often time-consuming and error-prone. To Planning, construction, operation, and maintenance of infrastructure require a significant commitment of both financial resources determined according to objective criteria, asset management systems (AMS) are used. One of these road authorities is the condition evaluation of assets and the assessment of related risks. While the conditionelated data and data on inventory and traffic are stored in national asset management databases, data on materials from the maintenance planning and construction phase are was economic and human resources. For a targeted allocation of the key aspects of asset management covered by most of combine the advantages of AMSs and BIM, a methodology on standardized information containers developed and tested. based

## Methodology

steps were defined on which an asset manager interacts with vertenal contractors such as inspector, a trader preparation team and a construction team. Based on the process analysis, the related data that needs to be exchanged at each update step and the national data formats are analysed. The approach invivous linking and transferring different data sources, models, or formats. This challenge cannot be solved in a universally valid way. The Based on the previously described potential to combine AMS with BIM, concepts for the integration of data from the context of asset management and its processes are described by using a process map. Three relevant update AMSs into BIM are introduced. First, the stakeholders within SWT is used to define ontologies for the description of domain-specific semantic information and link data from sources. It is shown how existing national different data

## **Use Cases**

shown how existing national data formats for managing road assets during the whole life span are linked with the IFC format. The approach was tested and validated in the

context of use cases.

-

management database to be able to link BIM with the different data models. For instance, Germany's ASB-ING's object classification is a hierarchical catalogue with a huge Assignment of the 3D Geometry to the Structure Elements It is essential to consider the finest granularity of the asset disassembled, and each bridge element and sub-element is associated with the corresponding ASB-ING catalogue type number of object type categories. The model The IFC entity types are exemplary shown in Figure 3.

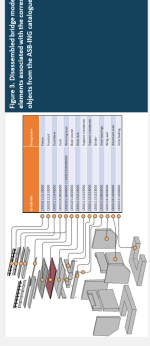

### 1. Inspection

A prototype was developed to evaluate the proposed concepts of sharing, exchanging and visualization of data between the asset manager and external contractors by

**ICDD** Container

environment for capturing and linking data from different formats. File-based documents can be linked in this information container. Figure 2 shows the idea of using using information containers. The ICDD provides an

standardized information containers for the data exchange

between an asset manager and external

contractors

structures, condition changes to the infrastructure objects as shown in Figure 1 includes the implementation of results engineering of visual inspections into BIM. The condition of the infrastructure objects and their individual elements can be are recorded in the asset management database. Update for As part of the structural inspections integrated into BIM

## 2. Maintenance Plan

Figure 2. Using standardized Information Containers for the data exchange between the asset manager and external contractors

and it is a second second

\[

•|\*\*

Update 2 includes the implementation of results of specified data for type of maintenance measure, the timeframe, estimated costs and the cause for maintenance activity. Also, bundles of measures, which contain several assets, can be combined and exported together for the program planning and processed correspondingly. maintenance planning into BIM. One can then access

# 3. Maintenance Measures

Update 3 includes the implementation of an updated "as-bund" model into BIM. As a result of the documentation of the construction work achieved, it includes all properties of the maintained elements of a bridge/load section.

## Conclusion

the related data flows were analyzed. Afterwards, typical use cases were identified, and their data exchange was described. The interoperability and the connection with already existing databases or information systems were considered. Based on the example of a road section and a differentiates between data that is directly contained in BIM and data that is linked to external databases. The benefits of It is shown how existing national data formats for the management of road and bridges are linked to the IFC elated data within BIM its temporal classification and orecise localization offer the possibility for a multitude of on information containers was presented to combine AMSs and BIM. The processes and procedures existing within AMSs as well as bridge, the consistency of the BIM concept is demonstrated. The approach connecting asset management processes with BIM are enormous. The combination and visualization of material based span. approach format during the entire life this project a new ew analysis. ⊑

# Acknowledgements

The authors gratefully acknowledge CEDR (Conference of European Directors of Roads) for funding this research. We would like to hank the consortium of the project AMSfree for their collaboration in the research of BIM-based AM correpts for roads and bridges.

Prof. Dr.-Ing. Markus Stöckner 🖾 markus.stoeckner@h-ka.de Prof. Dr.-Ing. Markus König 🖾 koenig@inf-bi.rub.de Hecheschule Karlsruhe University of Applied Sciences UNIVERSITÄT RUB Prof. Dr. Ken Gavin 🖾 kgavin@ingeoconsulting.com Prof. Dr. Rade Hajdin 🖾 rade.hajdin@imc-ch.com

INFRASTRUCTURE MANUAGEMENT CONSULTANTS

Consortium:

Prototype: https://icdd.vm.rub.de/an

Project Website: http://www.amsfre

Figure 25: Summary poster of the prototype

| <b>ICDD Platform</b><br>Use Case 1 – Inspection                                                                                                    | <b>AMS</b><br>F R E E                                                                                                    |
|----------------------------------------------------------------------------------------------------|----------------------------------------------------------------------------------------------------|
| Data EXCHANGE BY USING ICDD<br>Exchange and Exploitation of Data from Asset Manage<br>The aim of the AMSfree project is to develop a new approach based on information containe<br>procedures existing within asset management systems as well as the related data flows were<br>were identified, and their data exchange was described. The interoperability and the connect<br>example of a road section and a bridge, the consistency of the BIM concept and the impleme<br>(e.g., OKSTRA) for the management of road and bridges are linked to the IFC format during the<br>BIM and data that is linked to external databases.                                                                                                    | ment Systems using Vendor-free Format<br>rs to combine asset management systems and BIM. Therefore, the processes and<br>analysed and described by using process and data flow models. Three typical use cases<br>tion with already existing databases or information systems are considered. Based on the<br>natiation of rights of use are demonstrated. It is shown how existing national data formats<br>he entire life span. The approach differentiates between data that is directly contained in                                                                                                    |
| Activities for Inspection                                                                                                    | Realization of the Data Collection and Exchange<br>with the ICDD Prototype                                                                                                    |
| <text><text><text><list-item><list-item><text><text><list-item><text></text></list-item></text></text></list-item></list-item></text></text></text>                                                                                                    | <text><list-item><list-item><list-item></list-item></list-item></list-item></text>                                                                                                    |
| Updated IFC Model<br>Asset Manager<br>Asset Manager can review the inspection result on the <i>ICDD</i> prototype.<br>With certain query, the manager can select the specified data, such as<br>damage images related to the bridge element or road section.                                                                                                    | Image: Durange (pg)       Image: Durange (pg)       Image: Durang |
| Image: Second and the second second secon | Project Website:<br>http://www.amsfree.eu Contact: icdd-plattformi@ruhr-uni-bochum.de                                                                                                    |

Figure 26: Poster for the description of the use case inspection

| ICDD Platform                                                                                                    |                                                                                                    |
|----------------------------------------------------------------------------------------------------|----------------------------------------------------------------------------------------------------|
| Use Case 2 – Maintenance Plan<br>Data Collection by Using ICDD                                                                                                    |                                                                                                    |
| Exchange and Exploitation of Data from Asset Manage<br>The aim of the AMSfree project is to develop a new approach based on information contal<br>procedures existing within asset management systems as well as the related data flows we<br>were identified, and their data exchange was described. The interoperability and the conn<br>example of a road section and a bridge, the consistency of the BIM concept and the imple<br>(e.g., OKSTRA) for the management of road and bridges are linked to the IFC format during<br>BIM and data that is linked to external databases.                                                                                                    | gement Systems using Vendor-free Format<br>iners to combine asset management systems and BIM. Therefore, the processes and<br>ere analysed and described by using process and data flow models. Three typical use cases<br>ection with already existing databases or information systems are considered. Based on the<br>mentation of rights of us are demonstrated. It is shown how existing national data formats<br>g the entire life span. The approach differentiates between data that is directly contained in |
| <text><text><list-item><list-item></list-item></list-item></text></text>                                                                                                    | <section-header><text><list-item><list-item><list-item><complex-block></complex-block></list-item></list-item></list-item></text></section-header>                                                                                                    |
| In considerations and optimisations must then be applied. Thus, maintenance planning can now be planning can be completed. The complete maintenance planning can now be identified to the model. Therefore, it is again necessary to apply the same reference to map the conservation planning onto the model. Once the maintenance intervention plan is finished, the results can be given back from the external contractor to the asset manager by using the <i>ICDD</i> container. Output distribution of the intervention plan is finished, the results can be given back from the external contractor to the asset manager by using the <i>ICDD</i> container. Output distribution of the intervention plan is finished, the results can be given back from the external contractor to the asset manager by using the <i>ICDD</i> container. Output distribution of the intervention plan is finished, the results can be given back from the <i>icDD</i> prototype. With defined queries, one can access the specified data for: Use of maintenance measure I we of maintenance measure I we do maintenance measure I we do maintenance measure I we do mainte | <text><text><text></text></text></text>                                                                                                    |
| Image: Advances       Machabeles Gatinate       HIKA       Prototype:<br>https://icdd/vm.rub.de/amsfree         INGEO       Machabeles Gatinate       HIKA       https://icdd/vm.rub.de/amsfree         INGEO       Machabeles Gatinate       HIKA       https://icdd/vm.rub.de/amsfree                                                                                                    | Project Website:<br>http://www.amsfree.eu Contact: S3 icdd-plattform@ruhr-uni-bochum.de                                                                                                    |

Figure 27: Poster for the description of the use case maintenance plan

### **ICDD Platform**

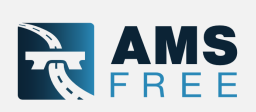

#### Use Case 3 – Maintenance Measures Connection with Existing Databases by Using ICDD

#### Exchange and Exploitation of Data from Asset Management Systems using Vendor-free Format

The aim of the AMSfree project is to develop a new approach based on information containers to combine asset management systems and BIM. Therefore, the processes and procedures existing within asset management systems as well as the related data flows were analysed and described by using process and data flow models. Three typical use cases were identified, and their data exchange was described. The interoperability and the connection with already existing databases or information systems are considered. Based on the example of a road section and a bridge, the consistency of the BIM concept and the implementation of rights of use are demonstrated. It is shown how existing national data formats (e.g., OKSTRA) for the management of road and bridges are linked to the IFC format during the entire life span. The approach differentiates between data that is directly contained in BIM and data that is linked to external databases.

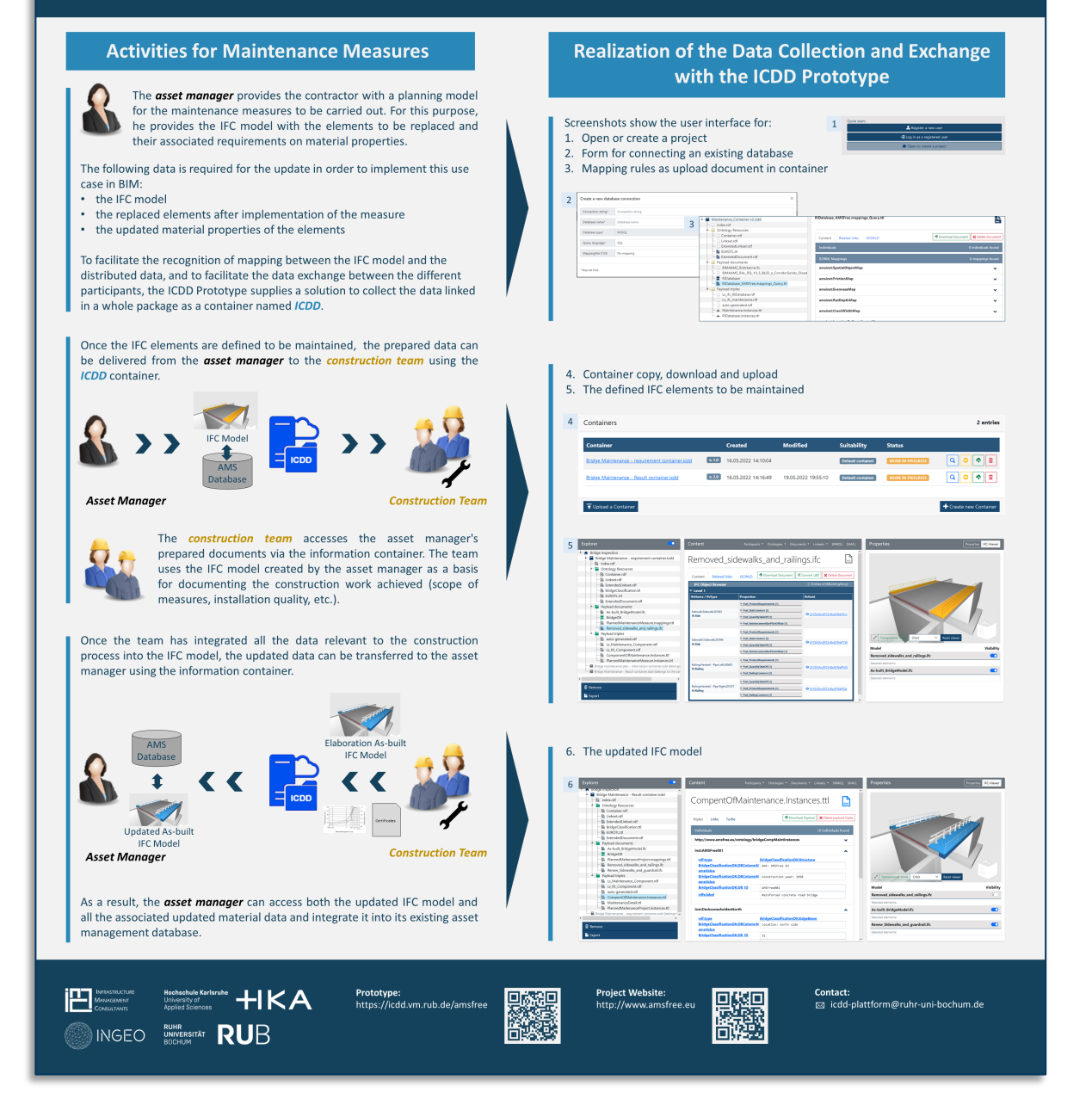

Figure 28: Poster for the description of the use case maintenance measures